### UT-STAR (UT-300R2U - firmware version R1.00B02.3AS.BL) configuration guide

UTStarcom's UT-300R2U enables routing and bridging functions via a single DSL connection for high quality triple play applications. Designed for residential, small-sized LAN and applications, it supports higher ADSL/ADSL2+ speeds for triple play and high-end.video applications.

## **Physical Outlook**

### Front Panel - LED Indicators

The ADSL Router is equipped with four LEDs on the front panel as described in the table below

| Name of LED | Colour | Indication                                                                                                    |  |
|-------------|--------|----------------------------------------------------------------------------------------------------|--|
| PWR         | Green  | The <b>Power</b> LED lights up when the router is powered                                                                                                    |  |
|             |        | on                                                                                                    |  |
| Status      | Green  | This LED blinks if router is in proper condition                                                                                                    |  |
| ADSL        | Green  | This LED is off when an ADSL line is not detected.<br>It flashes when the router is attempting to make an ADSL<br>connection.<br>The LED is solidly lit when an ADSL connection has been<br>successfully established. |  |
| Ethernet    | Green  | Solidly lit when Ethernet connection to PC is OK                                                                                                    |  |
| USB         | Green  | Solidly lit when USB connection to PC is OK                                                                                                    |  |

## **Configuration**

1) Open the Internet Explorer and type <u>http://192.168.1.1/</u> Then the following window will appear

| Connect to 192.10                                      | 8.1.1 🛛 🛛 🔀          |
|--------------------------------------------------------|----------------------|
|                                                        |                      |
| T-KD318-EUI<br><u>U</u> ser name:<br><u>P</u> assword: | <u> </u>             |
|                                                        | Remember my password |

**2)** Type username as **admin** and password as **admin** Then the following window will appear

| 🗿 ADSL Router GUI - Microsof                                 | ft Internet Explorer                                                                                                    |         |
|--------------------------------------------------------------|----------------------------------------------------------------------------------------------------|---------|
| <u>File E</u> dit <u>V</u> iew F <u>a</u> vorites <u>T</u> o | ols <u>H</u> elp                                                                                                    |         |
| 🜀 Back - 🕥 - 💌 📓                                             | ] 🏠 🔎 Search 🤺 Favorites 🤣 🖾 + 🌺 🚍 + 🔏                                                                                                    |         |
| Address 🕘 http://192.168.1.1/                                | 💌 🄁 Go                                                                                                    | Links » |
|                                                              |                                                                                                    |         |
| 1                                                            | Home Advanced of Tools of Status of Help                                                                                                    |         |
| Wizard                                                       | The device "T-KD318-EUI" is an ADSL Router ideal for home networking and small business networking. The setup wizard will guide you to configure the device to connect to your ADSL connection. The device's easy setup will guide you to have Internet access within minutes. Please follow the setup wizard step by step to configure the device.                                                                                                    |         |
| DHCP                                                         | Part of the second second seco |         |
|                                                              |                                                                                                    | ~       |
| 8                                                            | 🥥 Internet                                                                                                    |         |

# 3) Click on WAN

| 🗿 ADSL Router GUI - Microso       | oft Internet Explorer      |                                                                              |
|-----------------------------------|----------------------------|------------------------------------------------------------------------------|
| <u>File Edit View Favorites T</u> | ools <u>H</u> elp          |                                                                              |
| 🕝 Back 🝷 🚫 🕤 🛃 🔮                  | 👌 🏠 🔎 Search   👷 Favor     | ites 🚱 🔗 - 🌺 🔜 - 🖓                                                           |
| Address 🗃 http://192.168.1.1/     |                            | Go Links                                                                     |
|                                   | Home                       | eu ala Tools ala Status de Help                                              |
|                                   | WAN                        |                                                                              |
| Wizard                            | Use this page to quickly c | onfigure the system.                                                         |
|                                   | ATM Interface:             | PVC-0                                                                        |
| WAN                               | VPI:                       | 0                                                                            |
|                                   | VCI:                       | 32                                                                           |
| LAN                               | Virtual Circuit:           | Enabled 💌                                                                    |
|                                   | WAN Settings               |                                                                              |
| DHCP                              | O Dynamic IP Address       | Choose this option to obtain an IP address automatically from your ISP.      |
| DNS                               | 🔘 Static IP Address        | Choose this option to set static IP information provided to you by your ISP. |
|                                   | O PPPoE/PPPoA              | Choose this option if your ISP uses PPPoE/PPPoA<br>(For most DSL users).     |
|                                   | 💿 Bridge Mode              | Choose this option if your ISP uses Bridge Mode.                             |
| <                                 |                            | III                                                                          |
| e Done                            |                            | 🧭 Internet                                                                   |

### 4) Select WAN Settings as PPPoE/PPPoA mode

### Type Telephone No as username

C.A No (Subscriber No) as Password Select connection type as PPPoE LLC make Default Route Enabled make NAT Enabled

| <u>File E</u> dit <u>V</u> iew F <u>a</u> vorites <u>I</u> | ools <u>H</u> elp              |                                                                              |
|------------------------------------------------------------|--------------------------------|------------------------------------------------------------------------------|
| ↔ → → ⊗<br>Back Forward Stop                               | 🚯 🚮 🤕<br>Refresh Home Search F | avorites History Mail Print Run DAP                                          |
| Idress 🙋 http://192.168.1.1/                               |                                | 🗾 🖉 Go 🛛 Lir                                                                 |
| •                                                          | C Dynamic IP Address           | Choose this option to obtain an IP address<br>automatically from your ISP.   |
| DNS                                                        | C Static IP Address            | Choose this option to set static IP information provided to you by your ISP. |
|                                                            | PPPOE/PPPOA                    | Choose this option if your ISP uses PPPoE/PPPoA<br>(For most DSL users).     |
|                                                            | C Bridge Mode                  | Choose this option if your ISP uses Bridge Mode.                             |
|                                                            | PPPoE/PPPoA                    |                                                                              |
|                                                            | Username:                      | 26405042                                                                     |
|                                                            | Password:                      | *****                                                                        |
|                                                            | Connection Type                | PPPoe LLC                                                                    |
|                                                            | MRU                            | 1492                                                                         |
|                                                            | Authentication                 | PAP 💌                                                                        |
|                                                            | Obtain DNS Automatical         | IIy Enabled 💌                                                                |
|                                                            | Default Route:                 | Enabled 🔽 🤜                                                                  |
|                                                            | NAT                            | Enabled 💌 🔫                                                                  |
|                                                            | IGMP:                          | Disabled 💌                                                                   |

- 5) Click on Apply
- 6) Go to Tools --> Misc Click on Save & Reboot

| aDSL Router GUI - Microsoft                                   | Internet Explorer                                                                                                    |           |
|---------------------------------------------------------------|----------------------------------------------------------------------------------------------------|-----------|
| <u>File E</u> dit <u>V</u> iew F <u>a</u> vorites <u>T</u> oo | s <u>H</u> elp                                                                                                    | <b>.</b>  |
| 🌀 Back 🝷 🕥 🕤 📓 📓                                              | 🏠 🔎 Search 👷 Favorites 🤣 🎯 - چ 🚍 - 🖓                                                                                                    |           |
| Address 🕘 http://192.168.1.1/                                 | 💌 🄁 Go                                                                                                    | D Links » |
| 1                                                             |                                                                                                    | <u>~</u>  |
| 2                                                             | Home Status Status Help                                                                                                    | 2 0       |
|                                                               | Miscellaneous Configuration                                                                                                    |           |
| Admin                                                         | These are additional tools and features of the device.                                                                                    |           |
| Time                                                          | Ping Test Ping IP Address Ping Result: Ping Result:                                                                                       |           |
| System                                                        | Connections<br>IGMP over Ethernet: Disabled 💌                                                                                             |           |
| Firmware                                                      | Save and Reboot<br>Settings need to be saved to Flash and the system needs to be rebooted for changes<br>to take effect.<br>Save & Reboot | 5         |
| Misc.                                                         | Restore To Factory Default Settings<br>Restore                                                                                            |           |
| <                                                             |                                                                                                    |           |
| 8                                                             | 🥩 Internet                                                                                                    | 3         |

Now the following Window will appear .

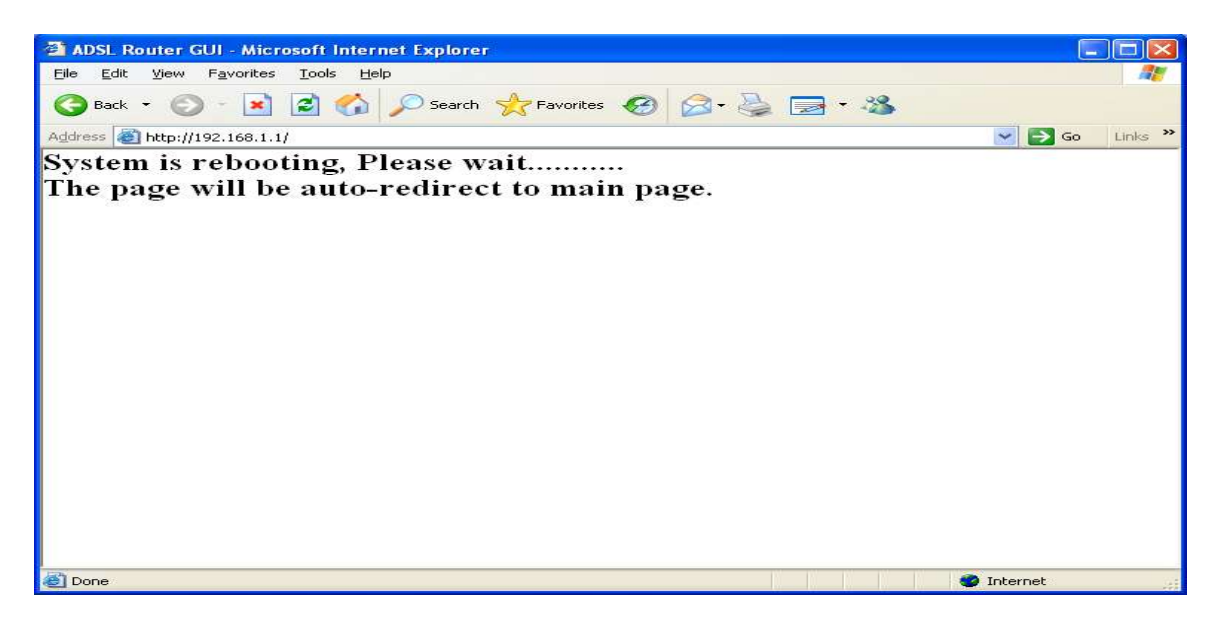

Now the ADSL router configuration is over.

### Checking whether router is connected to internet or not

After opening the router homepage (<u>http://192.168.1.1/</u>), go to **Status**. Under the heading WAN, Status If Status is **connected** and **IP address is got**, then router is connected to internet as shown below.

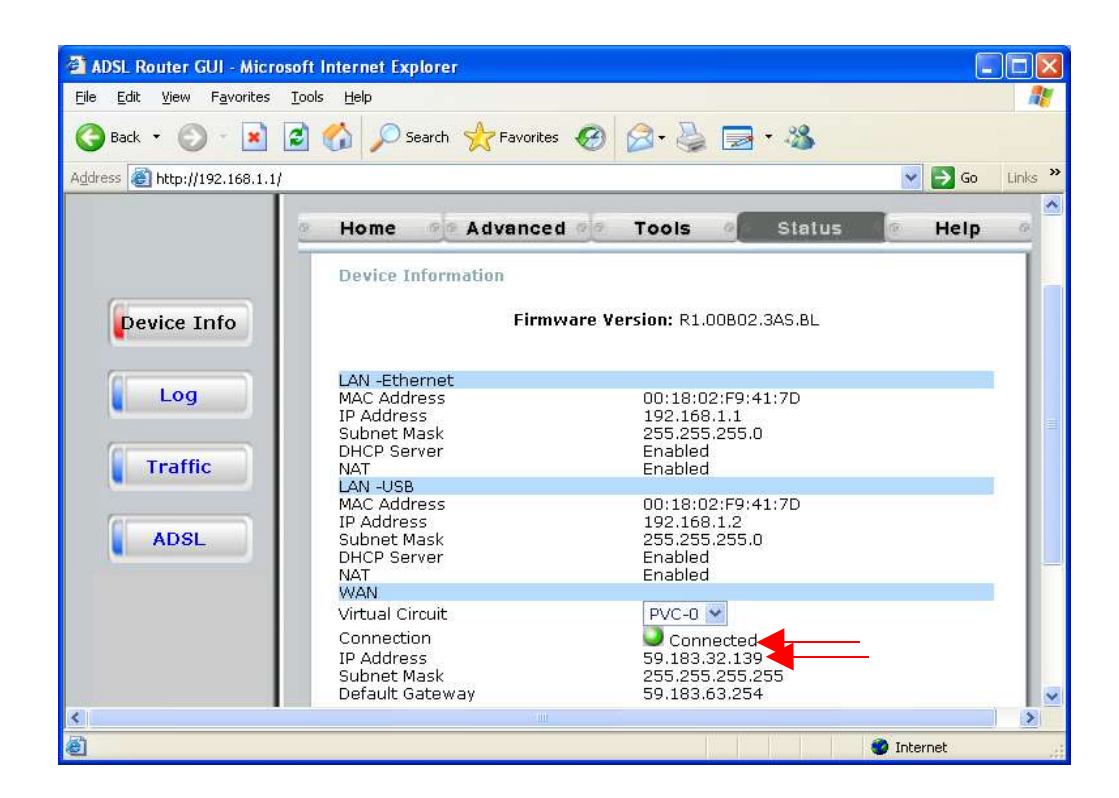

## Note:

If the router is connected with USB, router home page changes to <u>http://192.168.1.2/</u> So while configuration,open router page as <u>http://192.168.1.2/</u> For changing router homepage back to <u>http://192.168.1.1/</u>, open the router homepage, goto LAN

change the USB IP address as http://192.168.1.1/

| aDSL Router GUI - Micr                            | osoft Internet Explorer                                        |                                                 |
|---------------------------------------------------|----------------------------------------------------------------|-------------------------------------------------|
| <u>File E</u> dit <u>V</u> iew F <u>a</u> vorites | <u>I</u> ools <u>H</u> elp                                     | <u>Ar</u>                                       |
| 🌀 Back 🔹 🕥 🕤 💌                                    | 📓 🚮 🔎 Search 📌 Favorites 🍕                                     | 3 🔗 - 😓 🖃 + 🚳                                   |
| Address 🕘 http://192.168.1.1                      | 1                                                              | 🔽 ラ Go 🛛 Links 🎽                                |
|                                                   |                                                                | <u>*</u>                                        |
|                                                   | Home Advanced                                                  | a Tools da Status de Help d                     |
|                                                   | LAN                                                            |                                                 |
| Wizard                                            | Use this page to set the LAN con<br>identified on the network. | figuration, which determines how your device is |
| WAN                                               | LAN IP Address:                                                | 192.168.1.1                                     |
|                                                   | LAN Network Mask:                                              | 255.255.255.0                                   |
| LAN                                               | USB ID Addrace                                                 | 192 168 1 1                                     |
|                                                   | USB Network Mask:                                              | 255.255.255.0                                   |
| DHCP                                              | ALL COMPRESSED IN A 2012 CRIME TO ALL                          |                                                 |
| DNS                                               |                                                                | Apply Cancel Help                               |
| <                                                 |                                                                | ×                                               |
| Opening page http://192.168                       | .1.1/                                                          | 🥥 Internet                                      |

Click on Apply

Go to Tools --> Misc Click on Save & Reboot